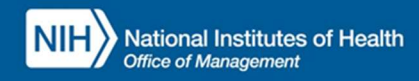

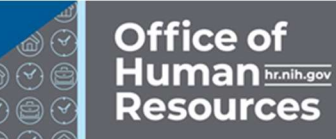

## INTEGRATED TIME AND ATTENDANCE SYSTEM (ITAS):

# **AO/LAO VIEWS REMOTE REPORTS**

Role: Admin Officer, Leave Approving Official

## **LOGGING IN**

To log into the Integrated Time and Attendance system (ITAS) go to <u>https://itas.nih.gov</u>. Click the login button, use your PIV card and pin. If you are exempt from using your PIV card, click the non-PIV login page link. Once logged into ITAS, select the **Admin Officer** or **Approving Official** role.

### VIEWING REPORTS RELATED TO REMOTE FOR A USER

As an AO/LAO, a user's 'Remote' information may be viewed via the 'Reports' module.

#### REPORTS

- 1. Login as an 'Admin Officer' or 'Leave Approving Official', ensure that the pertinent 'Admin Officer' or 'Approving Official' role is active.
- 2. Click 'Reports'.
- 3. Select 'Report' dropdown to be 'Telework Eligibility by Expiration Date Report'.
- 4. Change other parameters as appropriate.
- 5. Click OK.
- 6. View Report, see "Figure 1".
- 7. Select 'Report' dropdown to be 'Telework Eligibility by Status Report'.
- 8. Change other parameters as appropriate.
- 9. Click OK.
- 10. View Report, see "Figure 2".
- 11. Select 'Report' dropdown to be 'Telework Activity by Type Report'.
- 12. Change other parameters as appropriate.
- 13. Click OK.
- 14. View Report, see "Figure 3".

| Integrated Time and Attendance System                    |                   |                                          |            |                 |                     |  |  |  |
|----------------------------------------------------------|-------------------|------------------------------------------|------------|-----------------|---------------------|--|--|--|
| lelework Eligibility by Expiration Date Report           |                   |                                          |            |                 |                     |  |  |  |
| Current Date: Eeh 01 2024 1159128 EST                    |                   |                                          |            |                 |                     |  |  |  |
| Generated for Leave Approving Official: Hopper, Grace M. |                   |                                          |            |                 |                     |  |  |  |
| Employee Name                                            | Employee SAC Code | Eligibility Status                       | Start Date | Expiration Date | Termination<br>Date |  |  |  |
| Alvarez, Justina                                         | HNA               | Eligible for Ad hoc and Regular Telework | 01/06/2024 | 12/01/2024      | N/A                 |  |  |  |
| Bedford, Debra                                           | HNA               | Eligible for Ad hoc Telework             | 01/26/2024 | 12/01/2024      | N/A                 |  |  |  |
| Bolles, Richard                                          | HNA               | Eligible for Ad hoc Telework             | 01/27/2024 | 12/01/2024      | N/A                 |  |  |  |
| Chen, Joyce                                              | HNA               | Eligible for Ad hoc Telework             | 01/23/2024 | 12/01/2024      | N/A                 |  |  |  |
| Kelly, Gene                                              | HNA               | Eligible for Ad hoc Telework             | 01/27/2024 | 12/01/2024      | N/A                 |  |  |  |
| Murphy, Eddie R                                          | HNA               | Eligible for Ad hoc and Regular Telework | 01/11/2024 | 12/01/2024      | N/A                 |  |  |  |
| Nixon, Richard R                                         | HNA               | Eligible for Ad hoc and Regular Telework | 01/03/2024 | 12/01/2024      | N/A                 |  |  |  |
| Aiken, Howard H                                          | HNA               | Eligible for Remote Telework             | 01/16/2024 | 12/02/2024      | N/A                 |  |  |  |
| Gaines, Steven R                                         | HNA               | Eligible for Ad hoc and Regular Telework | 01/30/2024 | 12/02/2024      | N/A                 |  |  |  |
| Hardin, Kathy                                            | HNA               | Eligible for Ad hoc Telework             | 01/01/2024 | 12/02/2024      | N/A                 |  |  |  |
| Hope, Robert                                             | HNA               | Eligible for Ad hoc Telework             | 01/01/2024 | 12/02/2024      | N/A                 |  |  |  |
| Howard, Leslie                                           | HNA               | Eligible for Ad hoc and Regular Telework | 01/11/2024 | 12/02/2024      | N/A                 |  |  |  |
| Tucker, Sophie                                           | HNA               | Eligible for Ad hoc Telework             | 01/09/2024 | 12/02/2024      | N/A                 |  |  |  |
| Aram, Adil                                               | HNA               | Eligible for Regular Telework            | 01/07/2024 | 12/03/2024      | N/A                 |  |  |  |
| Bane, Joseph                                             | HNA               | Eligible for Ad hoc Telework             | 01/08/2024 | 12/03/2024      | N/A                 |  |  |  |
| Braxton, Monique R                                       | HNA               | Eligible for Ad hoc Telework             | 01/17/2024 | 12/03/2024      | N/A                 |  |  |  |
| Childs, Julia                                            | HNA               | Eligible for Regular Telework            | 01/30/2024 | 12/03/2024      | N/A                 |  |  |  |
| Lincoln, Abraham                                         | HNA               | Eligible for Ad hoc and Regular Telework | 01/04/2024 | 12/03/2024      | N/A                 |  |  |  |

Figure 1: Telework Eligibility by Expiration Date Report screen

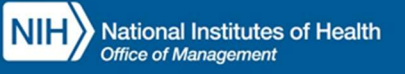

| Date, Elizabeth     HNA     Eligible for Regular Televork     01/02024     N/A     N/A       Franzilis, Mare     HNA     Eligible for Regular Televork     01/02023     N/A     N/A       Franzilis, Clain     HNA     Eligible for Regular Televork     01/02023     N/A     N/A       Franzilis, Mare     HNA     Eligible for Regular Televork     01/02023     N/A     N/A       Franzilis, Mare     HNA     Eligible for Regular Televork     01/02024     N/A     N/A       HNA     Eligible for Regular Televork     01/02024     N/A     N/A       HNA     Eligible for Regular Televork     01/02024     N/A     N/A       HNA     Eligible for Regular Televork     01/02024     N/A     N/A       Holmes, Sherlock     HNA     Eligible for Regular Televork     01/02024     N/A     N/A       Jackson, Daster     HNA     Eligible for Regular Televork     01/02024     N/A     N/A       Jackson, Daster     HNA     Eligible for Regular Televork     01/02024     N/A     N/A       Jackson, Daster     HNA     Eligible for Regular Televork     01/02024     N/A     N/A       Jackson, Daster     HNA     Eligible for Regular Televork     01/02024     N/A     N/A       Lafon, Case     HNA                                                                                                    |                    |      |                               |            |     |      |      |        |
|----------------------------------------------------------------------------------------------------|--------------------|------|-------------------------------|------------|-----|------|------|--------|
| Farantis, Marie     HNA     Elipible for Regular Televorit.     01162024     N/A     N/A       Forder, Jode     HNA     Elipible for Regular Televorit.     01012024     N/A     N/A       Frantin, Benjamin     HNA     Elipible for Regular Televorit.     01012024     N/A     N/A       Hank, Thomas     HNA     Elipible for Regular Televorit.     01012024     N/A     N/A       Hank, Thomas     HNA     Elipible for Regular Televorit.     01012024     N/A     N/A       Hank, Thomas     HNA     Elipible for Regular Televorit.     01052034     N/A     N/A       Hank, Thomas     HNA     Elipible for Regular Televorit.     01052034     N/A     N/A       Holdsson, Jesse     HNA     Elipible for Regular Televorit.     01052034     N/A     N/A       Jackson, Jesse     HNA     Elipible for Regular Televorit.     01052024     N/A     N/A       Jackson, Jesse     HNA     Elipible for Regular Televorit.     010202024     N/A     N/A       Jackson, Jesse     HNA     Elipible for Regular Televorit.     010202024     N/A     N/A       Jackson, Jesse     HNA     Elipible for Regular Televorit.     010202024     N/A     N/A       Jackson, Jesse     HNA     Elipible for Regular Televorit.     010202024                                                                                                    | Dole, Elizabeth    | HNA  | Eligible for Regular Telework | 01/30/2024 | N/A | N/A  |      |        |
| Filegratal 2016       HNA       Eligible for Regular Televorit.       N/A       N/A         Findari. Jona       HNA       Eligible for Regular Televorit.       N/A       N/A         Findari. Thomas       HNA       Eligible for Regular Televorit.       N/A       N/A         Henks. Thomas       HNA       Eligible for Regular Televorit.       N/A       N/A         Henks. Thomas       HNA       Eligible for Regular Televorit.       N/A       N/A         Hengl. Sharok       HNA       Eligible for Regular Televorit.       N/A       N/A         Hengl. Sharok       HNA       Eligible for Regular Televorit.       N/A       N/A         Jackson, Jacses       HNA       Eligible for Regular Televorit.       N/A       N/A         Jackson, Jacses       HNA       Eligible for Regular Televorit.       N/A       N/A         Jackson, Jackson       HNA       Eligible for Regular Televorit.       N/A       N/A         Labon, Cacrope       HNA       Eligible for Regular Televorit.       N/A       N/A         Labon, Cacrope       HNA       Eligible for Regular Televorit.       N/A       N/A         Labon, Cacrope       HNA       Eligible for Regular Televorit.       N/A       N/A         Labon, Cacrope                                                                                                    | Ferrarells, Marie  | HNA  | Eligible for Regular Telework | 01/16/2024 | N/A | N/A  |      |        |
| Folds. Jodde HNA Eligible for Regular Televork 010102024 NA NA NA HANA Shorts HNA Eligible for Regular Televork 01005024 NA NA NA HANA Shorts HNA Eligible for Regular Televork 01005024 NA NA NA HANA Shorts HNA Eligible for Regular Televork 010102024 NA NA NA HANA Shorts HNA Eligible for Regular Televork 010102024 NA NA NA HANA Shorts HNA Eligible for Regular Televork 011002024 NA NA NA HANA Shorts HNA Eligible for Regular Televork 01105024 NA NA NA HANA Shorts HNA Eligible for Regular Televork 01150204 NA NA NA HANA Shorts HNA Eligible for Regular Televork 01150204 NA NA Lavence, Amy L HNA Eligible for Regular Televork 01150204 NA NA Lavence, Amy L HNA Eligible for Regular Televork 01150204 NA NA NA Lavence, Amy L HNA Eligible for Regular Televork 01102024 NA NA NA NA Kadon, Buster HNA Eligible for Regular Televork 01102024 NA NA NA Lavence, Amy L HNA Eligible for Regular Televork 01102024 NA NA NA NA NA NA NA NA NA NA NA NA NA N                                                                                                    | Fitzgerald, Ella   | HNA  | Eligible for Regular Telework | 01/21/2024 | N/A | N/A  |      |        |
| Franklin, Benjamin HNA Eligible for Regular Televork 0106/2024 NA NA NA<br>Hawn, Golde HNA Eligible for Regular Televork 0103/2024 NA NA<br>Hawn, Golde HNA Eligible for Regular Televork 0103/2024 NA NA<br>Holms, Shahok HNA Eligible for Regular Televork 0103/2024 NA NA<br>Holms, Shahok HNA Eligible for Regular Televork 0105/2024 NA NA<br>Holms, Shahok HNA Eligible for Regular Televork 0105/2024 NA NA<br>Holms, Shahok HNA Eligible for Regular Televork 0105/2024 NA NA<br>Holms, Shahok HNA Eligible for Regular Televork 0105/2024 NA NA<br>HA HA Eligible for Regular Televork 0105/2024 NA NA<br>HA HA Eligible for Regular Televork 0105/2024 NA NA<br>HA HA Eligible for Regular Televork 0105/2024 NA NA<br>HA HA Eligible for Regular Televork 0105/2024 NA NA<br>HA HA<br>Lob, Rebeca HNA Eligible for Regular Televork 0101/2024 NA NA<br>HA HA<br>Lob, Rebeca HNA Eligible for Regular Televork 0101/2024 NA NA<br>HA NA<br>HA Eligible for Regular Televork 0101/2024 NA NA<br>HA NA<br>HA Eligible for Regular Televork 0101/2024 NA NA<br>HA NA<br>HA Eligible for Regular Televork 0101/2024 NA NA<br>HA NA<br>HA Eligible for Regular Televork 0101/2024 NA NA<br>HA NA<br>HA Eligible for Regular Televork 0101/2024 NA NA<br>HA NA<br>HA Eligible for Regular Televork 0101/2024 NA NA<br>HA NA<br>HA Eligible for Regular Televork 0107/2024 NA NA<br>HA NA<br>HA Eligible for Regular Televork 0107/2024 NA NA<br>HA NA<br>HA Eligible for Regular Televork 0107/2024 NA NA<br>NA<br>HA HA Eligible for Regular Televork 0107/2024 NA NA<br>NA<br>HA HA Eligible for Regular Televork 0107/2024 NA NA<br>NA<br>HA HA Eligible for Regular Televork 0107/2024 NA NA<br>NA<br>HA HA Eligible for Regular Televork 0107/2024 NA NA<br>NA<br>HA HA Eligible for Regular Televork 0107/2024 NA NA<br>NA<br>HA HA Eligible for Regular Televork 0107/2024 NA NA<br>NA<br>HA HA Eligible for Regular Televork 0107/2024 NA NA<br>NA<br>HA HA Eligible for Regular Televork 0107/2024 NA NA<br>NA<br>HA HA Eligible for Regular Televork 0107/2024 NA NA<br>NA<br>HA HA Eligible for Regular Televork 0107/2024 NA NA<br>NA<br>HA HA Eligible for Regular Televork 0107/2024 NA NA<br>NA<br>HA HA Eligible for Regular Televork 0107/2024 NA NA<br>NA<br>HA HA Eligible for Regular T                                                                  | Foster, Jodie      | HNA  | Eligible for Regular Telework | 01/01/2024 | N/A | N/A  |      |        |
| Hanks, Tonmasi       HHA       Eligible for Regular Televortu, 01/3/2024       NA       NA         Hendy, Torshar A       Eligible for Regular Televortu, 01/3/2024       NA       NA         Hendy, Tsylar A       HHA       Eligible for Regular Televortu, 01/3/2024       NA       NA         Hendy, Tsylar A       HHA       Eligible for Regular Televortu, 01/3/2024       NA       NA         Jackson, Jesses       HHA       Eligible for Regular Televortu, 01/3/2024       NA       NA         Jackson, Jesses       HHA       Eligible for Regular Televortu, 01/3/2024       NA       NA         Jackson, Jesses       HHA       Eligible for Regular Televortu, 01/3/2024       NA       NA         Jackson, Juster       HHA       Eligible for Regular Televortu, 01/3/2024       NA       NA         Lavortuce, Arny L       HHA       Eligible for Regular Televortu, 01/3/2024       NA       NA         Lavortuce, Arny L       HHA       Eligible for Regular Televortu, 01/3/2024       NA       NA         Lavortuce, Arny L       HHA       Eligible for Regular Televortu, 01/3/2024       NA       NA         Lavortuce, Arny L       HHA       Eligible for Regular Televortu, 01/1/3/2024       NA       NA         Malare, Mary       HHA       Eligible for Regular Televortu, 0                                                                                                    | Franklin, Benjamin | HNA  | Eligible for Regular Telework | 01/06/2024 | N/A | N/A  |      |        |
| Ham, Colde HNA Eligible for Regular Televork 010312224 NA NA NA<br>Holmes, Sherlock HNA Eligible for Regular Televork 0105224 NA NA NA<br>Holmes, Sherlock HNA Eligible for Regular Televork 0105224 NA NA NA<br>Jackson, Jesse HNA Eligible for Regular Televork 0105224 NA NA NA<br>Jackson, Jesse HNA Eligible for Regular Televork 0105224 NA NA NA<br>Katon, Buster HNA Eligible for Regular Televork 01052224 NA NA NA<br>Katon, Buster HNA Eligible for Regular Televork 01052224 NA NA NA<br>Katon, Buster HNA Eligible for Regular Televork 01032224 NA NA NA<br>Lawrence, Amy L HNA Eligible for Regular Televork 01032224 NA NA NA<br>Lawrence, Amy L HNA Eligible for Regular Televork 01032224 NA NA NA<br>Ma NA<br>Lawrence, Amy L HNA Eligible for Regular Televork 01032224 NA NA NA<br>Ma NA<br>Lawrence, Amy L HNA Eligible for Regular Televork 01032224 NA NA NA<br>Ma NA<br>Lawrence, Amy L HNA Eligible for Regular Televork 01012224 NA NA NA<br>Ma NA<br>Made, Mary HNA Eligible for Regular Televork 01012224 NA NA NA<br>Made, Mary HNA Eligible for Regular Televork 01005224 NA NA NA<br>Made, Mary HNA Eligible for Regular Televork 01005224 NA NA<br>NA<br>Made, Mary HNA Eligible for Regular Televork 01005224 NA NA<br>NA<br>Made, Mary HNA Eligible for Regular Televork 01005224 NA NA<br>NA<br>Made, Mary HNA Eligible for Regular Televork 01005224 NA NA<br>NA<br>Made, Mary HNA Eligible for Regular Televork 01005224 NA NA<br>NA<br>Made, Mary HNA Eligible for Regular Televork 01005224 NA NA<br>NA<br>Made, Mary HNA Eligible for Regular Televork 01007224 NA NA<br>NA<br>Made, Mary HNA Eligible for Regular Televork 01007224 NA NA<br>NA<br>Made, Mary HNA Eligible for Regular Televork 01007224 NA NA<br>NA<br>Made, Mary HNA Eligible for Regular Televork 01012224 NA NA<br>NA<br>Mary HNA Eligible for Regular Televork 01012224 NA NA<br>NA<br>Mary HNA Eligible for Regular Televork 01012224 NA NA<br>NA<br>Mary HNA Eligible for Regular Televork 01012224 NA NA<br>NA<br>NA<br>Mary HNA Eligible for Regular Televork 01012224 NA NA<br>NA<br>NA<br>NA<br>NA<br>NA<br>NA<br>NA<br>NA<br>NA<br>NA<br>NA<br>NA<br>N                                                                                                    | Hanks, Thomas      | HNA  | Eligible for Regular Telework | 01/03/2024 | N/A | N/A  |      |        |
| Heigl, UrsularHNAEligible for Regular Televork01/10/2024NANAJackson, JesseHNAEligible for Regular Televork01/04/2024NANANAJackson, JesseHNAEligible for Regular Televork01/04/2024NANANAJackson, JesseHNAEligible for Regular Televork01/02/2024NANANAJordan, MichaelHNAEligible for Regular Televork01/02/2024NANANALawrenc, Arny LHNAEligible for Regular Televork01/02/2024NANANALoop, RebeccaHNAEligible for Regular Televork01/02/2024NANANALoop, RebeccaHNAEligible for Regular Televork01/02/2024NANANALoop, RebeccaHNAEligible for Regular Televork01/02/2024NANANALoopac, JenniferHNAEligible for Regular Televork01/02/2024NANANALopac, JenniferHNAEligible for Regular Televork01/02/2024NANANAMcDanel, HalleHNAEligible for Regular Televork01/02/2024NANANAMcDanel, HalleHNAEligible for Regular Televork01/02/2024NANANAMcDanel, HalleHNAEligible for Regular Televork01/02/2024NANANAMcDanel, RosieHNAEligible for Regular Televork01/02/2024NANANAOpmen, RosieHNA                                                                                                    | Hawn, Goldie       | HNA  | Eligible for Regular Telework | 01/31/2024 | N/A | N/A  |      |        |
| Holmes, Sherlock HNA Eligible for Regular Televork 0105/2024 NA NA NA<br>Jetson, Jesse HNA Eligible for Regular Televork 011/5/2024 NA NA<br>Jetson, Jesse HNA Eligible for Regular Televork 011/5/2024 NA NA<br>Katon, Buster HNA Eligible for Regular Televork 010/2024 NA NA<br>Katon, Buster HNA Eligible for Regular Televork 010/2024 NA NA<br>Lawrence, Amy L<br>Lawrence, Amy L<br>HNA Eligible for Regular Televork 010/8/2024 NA NA<br>NA<br>Malade, Hary<br>Malade, Hary<br>HNA Eligible for Regular Televork 010/8/2024 NA NA<br>NA<br>Malade, Hary<br>McSenna, Melisas R<br>HNA Eligible for Regular Televork 010/8/2024 NA NA<br>NA<br>McSenna, Melisas R<br>HNA Eligible for Regular Televork 010/8/2024 NA NA<br>NA<br>McSenna, Melisas R<br>HNA Eligible for Regular Televork 010/8/2024 NA NA<br>NA<br>McSenna, Melisas R<br>HNA Eligible for Regular Televork 010/8/2024 NA NA<br>NA<br>McSenna, Melisas R<br>HNA Eligible for Regular Televork 010/8/2024 NA NA<br>NA<br>NA<br>McSenna, Melisas R<br>HNA Eligible for Regular Televork 010/8/2024 NA NA<br>NA<br>NA<br>NA<br>NA<br>NA<br>NA<br>NA<br>NA<br>NA<br>NA<br>NA<br>NA<br>N                                                                                                    | Hegi, Ursula r     | HNA  | Eligible for Regular Telework | 01/10/2024 | N/A | N/A  |      |        |
| Jackson, Jasse HAA Eligible for Regular Telework 0104224 NA NA NA<br>Jordan, Ikithael HAA Eligible for Regular Telework 0105224 NA NA<br>Kator, Buster HAA Eligible for Regular Telework 01030224 NA NA<br>Kator, Buster HAA Eligible for Regular Telework 01030224 NA NA<br>Kator, Buster HAA Eligible for Regular Telework 01030224 NA NA<br>NA<br>Lawrence, Army L<br>Lobe, Zendine HAA Eligible for Regular Telework 01030224 NA NA<br>NA<br>Lobe, Debecca HAA Eligible for Regular Telework 01032224 NA NA<br>NA<br>Lobe, Debecca HAA Eligible for Regular Telework 01032224 NA NA<br>NA<br>Lobe, Joseph HAA Eligible for Regular Telework 01032224 NA NA<br>NA<br>Lobe, Debecca HAA Eligible for Regular Telework 01032224 NA NA<br>NA<br>Lobe, Joseph HAA Eligible for Regular Telework 01032224 NA NA<br>NA<br>Madae, Mary HAA Eligible for Regular Telework 01032224 NA NA<br>NA<br>Modani, Jasse HAA Eligible for Regular Telework 0105224 NA NA<br>NA<br>Modani, Hathe HAA Eligible for Regular Telework 0105224 NA NA<br>NA<br>Modani, Hathe HAA Eligible for Regular Telework 0105224 NA NA<br>NA<br>Modani, Hathe HAA Eligible for Regular Telework 0105224 NA NA<br>NA<br>Neson, Lim Chang HAA Eligible for Regular Telework 01002224 NA NA<br>NA<br>Neson, Lim Chang HAA Eligible for Regular Telework 01002224 NA NA<br>NA<br>Na<br>Neson, Lim Chang HAA Eligible for Regular Telework 01002224 NA NA<br>NA<br>Na<br>Neson, Lim Chang HAA Eligible for Regular Telework 01012224 NA NA<br>NA<br>Rizado, Ricky HAA Eligible for Regular Telework 01012224 NA NA<br>NA<br>Salinger, James HAA Eligible for Regular Telework 01012224 NA NA<br>NA<br>Salinger, James HAA Eligible for Regular Telework 01012224 NA NA<br>NA<br>Salinger, James HAA Eligible for Regular Telework 01012224 NA NA<br>NA<br>Salinger, James HAA Eligible for Regular Telework 01012224 NA NA<br>NA<br>Salinger, James HAA Eligible for Regular Telework 01012224 NA NA<br>NA<br>Salinger, James HAA Eligible for Regular Telework 01012224 NA NA<br>NA<br>Salinger, James HAA Eligible for Regular Telework 01012224 NA NA<br>NA<br>Salinger, James HAA Eligible for Regular Telework 01012224 NA NA<br>NA<br>Salinger, James HAA Eligible for Regular Telework 01012224 NA NA<br>NA<br>Salinger, James HAA Eligible                                                                  | Holmes, Sherlock   | HNA  | Eligible for Regular Telework | 01/05/2024 | N/A | N/A  |      |        |
| Jebon. George HAA Eligible for Regular Telework 011/15/224 NA NA NA<br>Kadon. Buster HAA Eligible for Regular Telework 01/20/224 NA NA<br>Kadon. Buster HAA Eligible for Regular Telework 01/20/224 NA NA<br>Lawrence, Amy L HAA Eligible for Regular Telework 01/20/224 NA NA<br>Lawrence, Amy L HAA Eligible for Regular Telework 01/20/224 NA NA<br>Lawrence, Amy L HAA Eligible for Regular Telework 01/20/224 NA NA<br>NA<br>Lawrence, Amy L HAA Eligible for Regular Telework 01/20/224 NA NA<br>NA<br>Lawrence, Amy L HAA Eligible for Regular Telework 01/20/224 NA NA<br>NA<br>Lawrence, Amy L HAA Eligible for Regular Telework 01/20/224 NA NA<br>NA<br>Maded, Mar<br>Madaed, Mar<br>Madaed, Mar | Jackson, Jesse     | HNA  | Eligible for Regular Telework | 01/04/2024 | N/A | N/A  |      |        |
| Jordan, Michael HNA Eligible for Regular Telework 01/20/224 N/A N/A N/A Katon, Buster HNA Eligible for Regular Telework 01/30/224 N/A N/A N/A Kutow, Lisa HNA Eligible for Regular Telework 01/30/224 N/A N/A N/A Kutow, Lisa HNA Eligible for Regular Telework 01/32/224 N/A N/A N/A Kutow, Lobe, Robecca HNA Eligible for Regular Telework 01/32/224 N/A N/A N/A Kutow, Lobe, Joneffer HNA Eligible for Regular Telework 01/32/224 N/A N/A N/A Kutow, Joseph HNA Eligible for Regular Telework 01/18/224 N/A N/A N/A Kutow, Joseph HNA Eligible for Regular Telework 01/18/224 N/A N/A N/A Kutow, Joseph HNA Eligible for Regular Telework 01/18/224 N/A N/A N/A Kutow, Joseph HNA Eligible for Regular Telework 01/18/224 N/A N/A N/A Kutow, Joseph HNA Eligible for Regular Telework 01/18/224 N/A N/A N/A Kutow, Joseph HNA Eligible for Regular Telework 01/02/224 N/A N/A N/A Kutow, Joseph HNA Eligible for Regular Telework 01/02/224 N/A N/A N/A Kutow, Joseph HNA Eligible for Regular Telework 01/02/224 N/A N/A N/A Kutow, Joseph HNA Eligible for Regular Telework 01/02/224 N/A N/A N/A Kutow, Joseph HNA Eligible for Regular Telework 01/02/224 N/A N/A N/A Kutow, Joseph HNA Eligible for Regular Telework 01/02/224 N/A N/A N/A Kutow, Joseph HNA Eligible for Regular Telework 01/02/224 N/A N/A N/A Kutow, Joseph HNA Eligible for Regular Telework 01/02/224 N/A N/A N/A Kutow, Joseph HNA Eligible for Regular Telework 01/01/224 N/A N/A Kutow, Joseph HNA Eligible for Regular Telework 01/01/224 N/A N/A Kutow, Joseph HNA Eligible for Regular Telework 01/01/224 N/A N/A Kutow, Joseph HNA Eligible for Regular Telework 01/01/224 N/A N/A Kutow, Joseph HNA Eligible for Regular Telework 01/01/224 N/A N/A Kutow, Joseph HNA Eligible for Regular Telework 01/01/224 N/A N/A Kutow, Joseph HNA Eligible for Regular Telework 01/01/224 N/A N/A Kutow, Joseph HNA Eligible for Regular Telework 01/01/224 N/A N/A Kutow, Joseph HNA Eligible for Regular Telework 01/01/224 N/A N/A Kutow, Joseph HNA Eligible for Regular Telework 01/01/224 N/A N/A Kutow, Joseph HNA Eligible for Regular Tele                                                                                                    | Jetson, George     | HNA  | Eligible for Regular Telework | 01/15/2024 | N/A | N/A  |      |        |
| Katon, DusterHNAEligible for Regular Telework01/04/2024N/AN/ALawrence, Amy LHNAEligible for Regular Telework01/04/2024N/AN/ALawrence, Amy LHNAEligible for Regular Telework01/04/2024N/AN/ALobe, RebeccaHNAEligible for Regular Telework01/13/2024N/AN/ALopez, JenniferHNAEligible for Regular Telework01/13/2024N/AN/AMadadi, MayHNAEligible for Regular Telework01/13/2024N/AN/AMalade, MayHNAEligible for Regular Telework01/02/2024N/AN/AMalade, MayHNAEligible for Regular Telework01/03/2024N/AN/AMcSana, Melisas RHNAEligible for Regular Telework01/03/2024N/AN/ANescon, LiamHNAEligible for Regular Telework01/03/2024N/AN/ANescon, LiamHNAEligible for Regular Telework01/03/2024N/AN/ANescon, LiamHNAEligible for Regular Telework01/03/2024N/AN/ANescon, LiamHNAEligible for Regular Telework01/03/2024N/AN/ANescon, LiamHNAEligible for Regular Telework01/03/2024N/AN/ASinger, CahnHNAEligible for Regular Telework01/03/2024N/AN/ASinger, JamesHNAEligible for Regular Telework01/02/2024N/AN/ASinger, JamesHNAEligible for R                                                                                                    | Jordan, Michael    | HNA  | Eligible for Regular Telework | 01/20/2024 | N/A | N/A  |      |        |
| Kudrow, LiaHNAEligible for Regular TeleworkN/AN/ALobe, ReboccaHNAEligible for Regular Telework01/02/204N/AN/ALobe, ReboccaHNAEligible for Regular Telework01/11/2024N/AN/ALopez, JennferHNAEligible for Regular Telework01/11/2024N/AN/AMatade, MaryHNAEligible for Regular Telework01/11/2024N/AN/AMatade, MaryHNAEligible for Regular Telework01/05/2024N/AN/AMcSanel, HatteHNAEligible for Regular Telework01/05/2024N/AN/AMcSanel, MaryHNAEligible for Regular Telework01/07/2024N/AN/AMcSanel, RosieHNAEligible for Regular Telework01/07/2024N/AN/AOlones, JohnHNAEligible for Regular Telework01/07/2024N/AN/APavardti, LucianoHNAEligible for Regular Telework01/07/2024N/AN/ARizardo, RickyHNAEligible for Regular Telework01/07/2024N/AN/ASarandon, SusanHNAEligible for Regular Telework01/07/2024N/AN/AShirte, AnnHNAEligible for Regular Telework01/01/2024N/AN/AShirte, AnnHNAEligible for Regular Telework01/01/2024N/AN/AShirte, AnnHNAEligible for Regular Telework01/01/2024N/AN/AShirte, AnnHNAEligible for Regular Telework<                                                                                                    | Keaton, Buster     | HNA  | Eligible for Regular Telework | 01/30/2024 | N/A | N/A  |      |        |
| Lawrence, Amy L Lawrence, Amy L Lawrence, Amy L Labo, Rebecca HNA Eligible for Regular Telework 01/13/2024 NA NA Lobe, Rebecca HNA Eligible for Regular Telework 01/13/2024 NA NA NA Lopiad, Joseph HNA Eligible for Regular Telework 01/14/2024 NA NA NA NA NA Malade, May HNA Eligible for Regular Telework 01/14/2024 NA NA NA NA Malade, May HNA Eligible for Regular Telework 01/14/2024 NA NA NA NA McCaniel, Hatte HNA Eligible for Regular Telework 01/10/2024 NA NA NA NA McCaniel, Hatte HNA Eligible for Regular Telework 01/10/2024 NA NA NA NA McCaniel, Hatte HNA Eligible for Regular Telework 01/05/2024 NA NA NA NA McCaniel, Hatte HNA Eligible for Regular Telework 01/05/2024 NA NA NA NA NA NA NA NA NA NA NA NA NA                                                                                                    | Kudrow Lisa        | HNA  | Eligible for Regular Telework | 01/04/2024 | N/A | N/A  |      |        |
| Lob Rebeca HNA Eligible for Regular Telework 01132024 NA NA NA<br>Lopital, Joseph HNA Eligible for Regular Telework 01132024 NA NA<br>Malade, Mary HNA Eligible for Regular Telework 01142024 NA NA<br>Malade, Mary HNA Eligible for Regular Telework 01162024 NA NA<br>Malade, Mary HNA Eligible for Regular Telework 01052024 NA NA<br>Malade, Mary HNA Eligible for Regular Telework 01052024 NA NA<br>Malade, Mary HNA Eligible for Regular Telework 01052024 NA NA<br>Malade, Mary HNA Eligible for Regular Telework 01052024 NA NA<br>Malade, Mary HNA Eligible for Regular Telework 01052024 NA NA<br>Malade, Mary HNA Eligible for Regular Telework 01072024 NA NA<br>Malade, Mary HNA Eligible for Regular Telework 01072024 NA NA<br>NA<br>Obonell, Resie HNA Eligible for Regular Telework 010702024 NA NA<br>Pavardt, Luciano HNA Eligible for Regular Telework 010102024 NA NA<br>Riker, Calvin HNA Eligible for Regular Telework 010142024 NA NA<br>Salinger, James HNA Eligible for Regular Telework 010142024 NA NA<br>Salinger, James HNA Eligible for Regular Telework 010172024 NA NA<br>Salinger, James HNA Eligible for Regular Telework 010102024 NA NA<br>Salinger, James HNA Eligible for Regular Telework 01012024 NA NA<br>Salinger, James HNA Eligible for Regular Telework 01012024 NA NA<br>Salinger, James HNA Eligible for Regular Telework 01012024 NA NA<br>Salinger, James HNA Eligible for Regular Telework 01012024 NA NA<br>Shirder, An HNA Eligible for Regular Telework 01012024 NA NA<br>Shirder, An HNA Eligible for Regular Telework 01012024 NA NA<br>Shirder, An HNA Eligible for Regular Telework 01012024 NA NA<br>Shirder, An HNA Eligible for Regular Telework 01012024 NA NA<br>Shirder, An HNA Eligible for Regular Telework 01012024 NA NA<br>Shirder, An HNA Eligible for Regular Telework 01012024 NA NA<br>Shirder, An HNA Eligible for Regular Telework 01012024 NA NA<br>Shirder, An HNA Eligible for Regular Telework 01012024 NA NA<br>Shirder, An HNA Eligible for Regular Telework 01012024 NA NA<br>Shirder, An HNA Eligible for Regular Telework 010152024 NA NA<br>NA<br>Shirder, An HNA Eligible for Regular Telework 010152024 NA NA<br>NA NA<br>Shirder, An HNA Eligi                                                                                                    | Lawrence, Amy L    | HNA  | Eligible for Regular Telework | 01/02/2024 | N/A | N/A  |      |        |
| Lope Lennifer HNA Eligible for Regular Telework 01/14/2024 N/A N/A<br>Lopilato, Joseph HNA Eligible for Regular Telework 01/14/2024 N/A N/A<br>Malade, Mary HNA Eligible for Regular Telework 01/14/2024 N/A N/A<br>McCaniel, Hattle HNA Eligible for Regular Telework 01/05/2024 N/A N/A<br>McCaniel, Hattle HNA Eligible for Regular Telework 01/05/2024 N/A N/A<br>NcKenna, Kleissa R HNA Eligible for Regular Telework 01/05/2024 N/A N/A<br>Nesson, Liam O HNA Eligible for Regular Telework 01/07/2024 N/A N/A<br>Nesson, Liam HNA Eligible for Regular Telework 01/07/2024 N/A N/A<br>Nesson, Liam HNA Eligible for Regular Telework 01/07/2024 N/A N/A<br>Nesson, Liam HNA Eligible for Regular Telework 01/07/2024 N/A N/A<br>Nesson, Liam HNA Eligible for Regular Telework 01/07/2024 N/A N/A<br>N/A<br>Nesson, Liam HNA Eligible for Regular Telework 01/07/2024 N/A N/A<br>N/A<br>Ricardo, Ricky HNA Eligible for Regular Telework 01/07/2024 N/A N/A<br>Salinger, James HNA Eligible for Regular Telework 01/07/2024 N/A N/A<br>Salinger, James HNA Eligible for Regular Telework 01/07/2024 N/A N/A<br>Salinger, James HNA Eligible for Regular Telework 01/07/2024 N/A N/A<br>Salinger, James HNA Eligible for Regular Telework 01/07/2024 N/A N/A<br>Salinger, James HNA Eligible for Regular Telework 01/07/2024 N/A N/A<br>Salinger, James HNA Eligible for Regular Telework 01/07/2024 N/A N/A<br>Salinger, James HNA Eligible for Regular Telework 01/07/2024 N/A N/A<br>Salinger, James HNA Eligible for Regular Telework 01/07/2024 N/A N/A<br>Salinger, James HNA Eligible for Regular Telework 01/07/2024 N/A N/A<br>Salinger, James HNA Eligible for Regular Telework 01/07/2024 N/A N/A<br>Salinger, James HNA Eligible for Regular Telework 01/07/2024 N/A N/A<br>Salinger, James HNA Eligible for Regular Telework 01/07/2024 N/A N/A<br>Salinger, James HNA Eligible for Regular Telework 01/07/2024 N/A N/A<br>Vance, James HNA Eligible for Regular Telework 01/07/2024 N/A N/A<br>Vance, James HNA Eligible for Regular Telework 01/07/2024 N/A N/A<br>Vance, James HNA Eligible for Regular Telework 01/07/2024 N/A N/A<br>Vance, James HNA Eligible for R                                                                                                    | Loho Rehecca       | HNA  | Eligible for Regular Telework | 01/13/2024 | N/A | N/A  |      |        |
| Lopiato<br>Lopiato<br>LopiatoHNAEligible for Regular Telework01/14/2024N/AN/AMalade, Mary<br>Malade, MaryHNAEligible for Regular Telework01/16/2024N/AN/AMalade, Mary<br>McSena, Jellissa RHNAEligible for Regular Telework01/06/2024N/AN/AMcSena, Jellissa RHNAEligible for Regular Telework01/06/2024N/AN/AMcSena, Jellissa RHNAEligible for Regular Telework01/06/2024N/AN/AODonnell, RosieHNAEligible for Regular Telework01/07/2024N/AN/AODonnell, RosieHNAEligible for Regular Telework01/07/2024N/AN/APavardti, LucianoHNAEligible for Regular Telework01/01/2024N/AN/ARizardo, RickyHNAEligible for Regular Telework01/01/2024N/AN/ASalinger, JamesHNAEligible for Regular Telework01/01/2024N/AN/ASalinger, JamesHNAEligible for Regular Telework01/01/2024N/AN/ASalinger, JamesHNAEligible for Regular Telework01/01/2024N/AN/ASalinger, JamesHNAEligible for Regular Telework01/01/2024N/AN/ASalinger, JamesHNAEligible for Regular Telework01/01/2024N/AN/ASoane, JamesHNAEligible for Regular Telework01/01/2024N/AN/ASoane, JamesHNAEligible for Regular Telework01/01/2024                                                                                                    | Lonez lennifer     | HNA  | Eligible for Regular Telework | 01/18/2024 | N/A | N/A  |      |        |
| Maided, MaryHNAEligible for Regular Telework01/10/2024N/AN/AMC2aniel, HatileHNAEligible for Regular Telework01/05/2024N/AN/AMC2aniel, HatileHNAEligible for Regular Telework01/05/2024N/AN/ANeeson, LiamHNAEligible for Regular Telework01/05/2024N/AN/AOlonnell, RosieHNAEligible for Regular Telework01/05/2024N/AN/AOlonnell, RosieHNAEligible for Regular Telework01/02/2024N/AN/AOlons, JohnHNAEligible for Regular Telework01/10/2024N/AN/ARizardo, RickyHNAEligible for Regular Telework01/11/2024N/AN/ARizardo, RickyHNAEligible for Regular Telework01/01/2024N/AN/ASarandon, SusanHNAEligible for Regular Telework01/01/2024N/AN/ASarandon, SusanHNAEligible for Regular Telework01/01/2024N/AN/ASinde, AnnHNAEligible for Regular Telework01/01/2024N/AN/ASinde, JaneHNAEligible for Regular Telework01/01/2024N/AN/ASinde, JadaHNAEligible for Regular Telework01/01/2024N/AN/ASinde, JadaHNAEligible for Regular Telework01/01/2024N/AN/ASinde, JadaHNAEligible for Regular Telework01/01/2024N/AN/ASinde, JadaHNAEligible for                                                                                                    | Lonilato Josenh    | HNA  | Eligible for Regular Telework | 01/14/2024 | N/A | N/A  |      |        |
| McDaniel, Hatte HNA Eligible for Regular Telework 0105/2024 N/A N/A N/A<br>McSena, Ikelissa R HNA Eligible for Regular Telework 0105/2024 N/A N/A N/A<br>ODonnell, Rosie HNA Eligible for Regular Telework 0107/2024 N/A N/A<br>ODonnell, Rosie HNA Eligible for Regular Telework 0107/2024 N/A N/A<br>Pavardti, Luciano HNA Eligible for Regular Telework 0107/2024 N/A N/A<br>Ricardo, Ricky HNA Eligible for Regular Telework 0107/2024 N/A N/A<br>Ricardo, Ricky HNA Eligible for Regular Telework 0107/2024 N/A N/A<br>Ricardo, Ricky HNA Eligible for Regular Telework 01017/2024 N/A N/A<br>Ricardo, Ricky HNA Eligible for Regular Telework 01017/2024 N/A N/A<br>Rickardo, Ricky HNA Eligible for Regular Telework 01017/2024 N/A N/A<br>Salinger, James HNA Eligible for Regular Telework 01017/2024 N/A N/A<br>Salinger, James HNA Eligible for Regular Telework 01017/2024 N/A N/A<br>Salinger, James HNA Eligible for Regular Telework 01017/2024 N/A N/A<br>Sinter, An HNA Eligible for Regular Telework 01017/2024 N/A N/A<br>Sinter, An HNA Eligible for Regular Telework 01017/2024 N/A N/A<br>Sinter, An HNA Eligible for Regular Telework 01017/2024 N/A N/A<br>Sinter, Jaha HNA Eligible for Regular Telework 01017/2024 N/A N/A<br>Sinter, Jaha HNA Eligible for Regular Telework 01017/2024 N/A N/A<br>Sinter, Jaha HNA Eligible for Regular Telework 01017/2024 N/A N/A<br>Sinter, Jaha HNA Eligible for Regular Telework 01017/2024 N/A N/A<br>Sinter, Jaha HNA Eligible for Regular Telework 01017/2024 N/A N/A<br>Sinter, Jaha HNA Eligible for Regular Telework 01017/2024 N/A N/A<br>Sinter, Jaha HNA Eligible for Regular Telework 01015/2024 N/A N/A<br>Sinter, Jaha HNA Eligible for Regular Telework 01015/2024 N/A N/A<br>Sinter, Jaha HNA Eligible for Regular Telework 01015/2024 N/A N/A<br>Sinter, Jaha HNA Eligible for Regular Telework 01015/2024 N/A N/A<br>Sinter, Jaha HNA Eligible for Regular Telework 01015/2024 N/A N/A<br>Sinter, Jaha HNA Eligible for Regular Telework 01015/2024 N/A N/A<br>Sinter, Jaha HNA Eligible for Regular Telework 01015/2024 N/A N/A<br>Sinter, Jaha HNA Eligible for Regular Telework 01015/2024 N/A N/A<br>S                                                                                                    | Malade Mary        | HNA  | Eligible for Regular Telework | 01/10/2024 | N/A | NI/A |      |        |
| Makana, Melasa R HNA Eligible for Regular Telework 0108/2024 NA NA NA<br>Neson, Lam<br>Obonnell, Rosie<br>Obonnell, Rosie<br>Obonnell         | McDaniel Hattie    | HNA  | Eligible for Regular Telework | 01/05/2024 | N/A | NI/A |      |        |
| Index min, the lange and the second and the second                                                                                                    | McCanna, Halicca P |      | Eligible for Regular Telework | 01/06/2024 | NIA | NIA  |      |        |
| Neeson(Lahn)HNAEligible for Regular Telework010/2024N/AN/AOlmael, RosieHNAEligible for Regular Telework010/2024N/AN/AOlmael, RosieHNAEligible for Regular Telework010/2024N/AN/ARicardo, RickyHNAEligible for Regular Telework011/1/2024N/AN/ARicardo, RickyHNAEligible for Regular Telework011/1/2024N/AN/ASainder, LamaHNAEligible for Regular Telework011/1/2024N/AN/ASainder, JamesHNAEligible for Regular Telework010/2024N/AN/ASainder, JamesHNAEligible for Regular Telework010/2024N/AN/AShirky, AnnHNAEligible for Regular Telework010/1/2024N/AN/AShirky, AnnHNAEligible for Regular Telework010/1/2024N/AN/AShirky, Angela RHNAEligible for Regular Telework010/1/2024N/AN/AShirky, Angela RHNAEligible for Regular Telework010/2024N/AN/ASmith, Angela RHNAEligible for Regular Telework010/2024N/AN/ASmith, Angela RHNAEligible for Regular Telework010/2024N/AN/ASmith, Angela RHNAEligible for Regular Telework010/2024N/AN/ASmith, JadaHNAEligible for Regular Telework010/2024N/AN/AVashington, GeorgeHNAEligible for Regul                                                                                                    | Moncon Liam        |      | Eligible for Regular Telework | 01/07/2024 | N/A | NVA  |      |        |
| Outment, NoteHNAEligible for Regular Televork01/03/20-4N/AN/APavardti, LucianoHNAEligible for Regular Televork01/03/20-4N/AN/APavardti, LucianoHNAEligible for Regular Televork01/14/2024N/AN/ARizardo, RickyHNAEligible for Regular Televork01/04/2024N/AN/ARizardo, RickyHNAEligible for Regular Televork01/04/2024N/AN/ASalinger, JamesHNAEligible for Regular Televork01/07/2024N/AN/ASarandon, SusanHNAEligible for Regular Televork01/07/2024N/AN/ASilanger, JamesHNAEligible for Regular Televork01/07/2024N/AN/ASilanger, JamesHNAEligible for Regular Televork01/07/2024N/AN/ASilanger, JamesHNAEligible for Regular Televork01/02/2024N/AN/ASilanger, JamesHNAEligible for Regular Televork01/02/2024N/AN/ASilanger, JamesHNAEligible for Regular Televork01/02/2024N/AN/ASilanger, JamesHNAEligible for Regular Televork01/02/2024N/AN/AVancer, JamesHNAEligible for Regular Televork01/02/2024N/AN/AVancer, JamesHNAEligible for Regular Televork01/02/2024N/AN/AVancer, JamesHNAEligible for Regular Televork01/02/2024N/AN/AVashinglon, George </td <td>Opennell Regie</td> <td>LINA</td> <td>Eligible for Regular Telework</td> <td>01/02/2024</td> <td>NVA</td> <td>NVA</td> <td></td> <td></td>                                                                                                    | Opennell Regie     | LINA | Eligible for Regular Telework | 01/02/2024 | NVA | NVA  |      |        |
| Orace                                                                                                    | Olivac John        |      | Eligible for Regular Telework | 01/03/2024 | N/A | NIA  |      |        |
| Paradioli, Lubialito HNA Eligible for Regular Telework 011/42/24 N/A N/A<br>Rizado, Rický HNA Eligible for Regular Telework 011/42/24 N/A N/A<br>Sainager, James HNA Eligible for Regular Telework 0101/2224 N/A N/A<br>Sainager, James HNA Eligible for Regular Telework 0101/2224 N/A N/A<br>Sainager, James HNA Eligible for Regular Telework 0101/2224 N/A N/A<br>Sainadon, Susan HNA Eligible for Regular Telework 0101/2224 N/A N/A<br>Sloane, Alan HNA Eligible for Regular Telework 0101/2224 N/A N/A<br>Sloane, Alan HNA Eligible for Regular Telework 0101/2224 N/A N/A<br>Sloane, Alan HNA Eligible for Regular Telework 0101/2224 N/A N/A<br>Sloane, Alan HNA Eligible for Regular Telework 0101/2224 N/A N/A<br>Sloane, Alan HNA Eligible for Regular Telework 0101/2224 N/A N/A<br>Smith, Angela R HNA Eligible for Regular Telework 0103/22024 N/A N/A<br>Smith, Angela R HNA Eligible for Regular Telework 0103/2024 N/A N/A<br>Smith, Angela R HNA Eligible for Regular Telework 0103/2024 N/A N/A<br>Smith, Angela R HNA Eligible for Regular Telework 0103/2024 N/A N/A<br>Vance, James HNA Eligible for Regular Telework 011/4/2024 N/A N/A<br>Vance, James HNA Eligible for Regular Telework 0103/2024 N/A N/A<br>Washington, George HNA Eligible for Regular Telework 010/20224 N/A N/A<br>Wu Stephanie HNA Eligible for Regular Telework 010/2024 N/A N/A<br>Vance, James HNA Eligible for Regular Telework 010/2024 N/A N/A<br>Wu Stephanie HNA Eligible for Regular Telework 010/2024 N/A N/A<br>Wu Stephanie HNA Eligible for Regular Telework 010/2024 N/A N/A<br>Xiken, Howard H HNA Eligible for Regular Telework 010/2024 N/A N/A<br>TOTAL                                                                                                    | Drivas, John       | HINA | Eligible for Regular Telework | 01/10/2024 | N/A | NIA  |      |        |
| Nicardo, Nocky HNA Eligible for Regular Telework 01/12/24 N/A N/A<br>Salinger, James HNA Eligible for Regular Telework 01/01/2024 N/A N/A<br>Salinger, James HNA Eligible for Regular Telework 01/01/2024 N/A N/A<br>Shirley, Ann HNA Eligible for Regular Telework 01/01/2024 N/A N/A<br>Shirley, Ann HNA Eligible for Regular Telework 01/01/2024 N/A N/A<br>Smith, Jada HNA Eligible for Regular Telework 01/01/2024 N/A N/A<br>Smith, Jada HNA Eligible for Regular Telework 01/01/2024 N/A N/A<br>Smith, Jada HNA Eligible for Regular Telework 01/01/2024 N/A N/A<br>Smith, Jada HNA Eligible for Regular Telework 01/01/2024 N/A N/A<br>Smith, Jada HNA Eligible for Regular Telework 01/01/2024 N/A N/A<br>Smith, Jada HNA Eligible for Regular Telework 01/01/2024 N/A N/A<br>Smith, Jada HNA Eligible for Regular Telework 01/01/2024 N/A N/A<br>Smith, Jada HNA Eligible for Regular Telework 01/01/2024 N/A N/A<br>Vance, James HNA Eligible for Regular Telework 01/02/2024 N/A N/A<br>Vilde, Oscar HNA Eligible for Regular Telework 01/02/2024 N/A N/A<br>Vilde, Oscar HNA Eligible for Regular Telework 01/05/2024 N/A N/A<br>TOTAL                                                                                                    | Plavaroui, Luciano | HINA | Eligible for Regular Telework | 01/14/2024 | N/A | NIA  |      |        |
| Nghan, cawini maka kana kana kana kana kana kana kana                                                                                                    | Ricardo, Ricky     | HNA  | Eligible for Regular Telework | 01/11/2024 | N/A | N/A  |      |        |
| Samidgi, Jaffies HNA Eligible for Regular Televork 010/2024 N/A N/A<br>Shrindy, Ann HNA Eligible for Regular Televork 0100/2024 N/A N/A<br>Shrindy, Ann HNA Eligible for Regular Televork 0100/2024 N/A N/A<br>Shrindy, Ann HNA Eligible for Regular Televork 0100/2024 N/A N/A<br>Shrindy, Angela R HNA Eligible for Regular Televork 01010/2024 N/A N/A<br>Shrindy, Angela R HNA Eligible for Regular Televork 01010/2024 N/A N/A<br>Thompson, Lea HNA Eligible for Regular Televork 01012/2024 N/A N/A<br>Vance, James HNA Eligible for Regular Televork 01012/2024 N/A N/A<br>Vance, James HNA Eligible for Regular Televork 01012/2024 N/A N/A<br>Vilde, Oscar HNA Eligible for Regular Televork 01012/2024 N/A N/A<br>Vilde, Oscar HNA Eligible for Regular Televork 01012/2024 N/A N/A<br>TOTAL                                                                                                    | Ripken, Calvin     | HINA | Eligible for Regular Telework | 01/04/2024 | N/A | NIA  |      |        |
| Safandon, Susani HNA Eligible for Regular Telework 010/2024 N/A N/A<br>Siloane, Alan HNA Eligible for Regular Telework 0100/2024 N/A N/A<br>Siloane, Alan HNA Eligible for Regular Telework 0100/2024 N/A N/A<br>Siloane, Alan HNA Eligible for Regular Telework 0101/2024 N/A N/A<br>Smith, Agela R HNA Eligible for Regular Telework 0101/2024 N/A N/A<br>Smith, Jada HNA Eligible for Regular Telework 0100/2024 N/A N/A<br>Vance, James HNA Eligible for Regular Telework 0101/2024 N/A N/A<br>Washington, George HNA Eligible for Regular Telework 0101/2024 N/A N/A<br>Wide, Oscar HNA Eligible for Regular Telework 0102/2024 N/A N/A<br>Wu, Stephanie HNA Eligible for Regular Telework 010/2024 N/A N/A<br>TOTAL TOTAL 100 0.46%                                                                                                    | Salinger, James    | HNA  | Eligible for Regular Telework | 01/01/2024 | N/A | N/A  |      |        |
| Shrifey, Ann     HNA     Eligible for Regular Telework     01/02/224     N/A     N/A       Sinane, Allan     HNA     Eligible for Regular Telework     01/01/2024     N/A     N/A       Sinite, Japa     HNA     Eligible for Regular Telework     01/01/2024     N/A     N/A       Sinite, Japa     HNA     Eligible for Regular Telework     01/01/2024     N/A     N/A       Sinite, Japa     HNA     Eligible for Regular Telework     01/01/2024     N/A     N/A       Yance, James     HNA     Eligible for Regular Telework     01/01/2024     N/A     N/A       Vance, James     HNA     Eligible for Regular Telework     01/01/2024     N/A     N/A       Vance, James     HNA     Eligible for Regular Telework     01/01/2024     N/A     N/A       Vance, James     HNA     Eligible for Regular Telework     01/01/2024     N/A     N/A       Vilde, Oscar     HNA     Eligible for Regular Telework     01/01/2024     N/A     N/A       TOTAL     TOTAL     57.0     26.15%                                                                                                    | Sarandon, Susan    | HNA  | Eligible for Regular Telework | 01/07/2024 | N/A | N/A  |      |        |
| Sloane, Allain HNA Eligible for Regular Telework 01/10/2024 NIA NIA<br>Smith, Angela R HNA Eligible for Regular Telework 01/10/2024 NIA NIA<br>Smith, Jada HNA Eligible for Regular Telework 01/10/2024 NIA NIA<br>Nia<br>Smith, Jada HNA Eligible for Regular Telework 01/10/2024 NIA NIA<br>Vance, James HNA Eligible for Regular Telework 01/12/2024 NIA NIA<br>Wilde, Oscar HNA Eligible for Regular Telework 01/20/2024 NIA NIA<br>Vilde, Oscar HNA Eligible for Regular Telework 01/20/2024 NIA NIA<br>Vilde, Oscar HNA Eligible for Regular Telework 01/20/2024 NIA NIA<br>Vilde, Oscar HNA Eligible for Regular Telework 01/20/2024 NIA NIA<br>Vilde, Oscar HNA Eligible for Regular Telework 01/05/2024 NIA NIA<br>Vilde, Oscar HNA Eligible for Regular Telework 01/05/2024 NIA NIA<br>Vilde, Oscar HNA Eligible for Regular Telework 01/05/2024 NIA NIA<br>Vilde, Stephanie HNA Eligible for Regular Telework 01/05/2024 NIA NIA<br>TOTAL                                                                                                    | Shirley, Ann       | HNA  | Eligible for Regular Telework | 01/02/2024 | N/A | N/A  |      |        |
| Smith, Jada     HNA     Eligible for Regular Telework     01/10/2024     N/A     N/A       Smith, Jada     HNA     Eligible for Regular Telework     01/10/2024     N/A     N/A       Thompson, Lea     HNA     Eligible for Regular Telework     01/10/2024     N/A     N/A       Vance, James     HNA     Eligible for Regular Telework     01/12/2024     N/A     N/A       Washington, George     HNA     Eligible for Regular Telework     01/12/2024     N/A     N/A       Wilde, Oscar     HNA     Eligible for Regular Telework     01/12/2024     N/A     N/A       Vilde, Stephanie     HNA     Eligible for Regular Telework     01/12/2024     N/A     N/A       TOTAL     TOTAL     57.0     26.15%                                                                                                    | Sloane, Allan      | HNA  | Eligible for Regular Telework | 01/01/2024 | N/A | N/A  |      |        |
| Smith, Jada         HNA         Eligible for Regular Telework         O1/16/2024         N/A         N/A           Tompson, Lea         HNA         Eligible for Regular Telework         01/03/2024         N/A         N/A           Vance, James         HNA         Eligible for Regular Telework         01/03/2024         N/A         N/A           Vance, James         HNA         Eligible for Regular Telework         01/22/2024         N/A         N/A           Wilde, Oscar         HNA         Eligible for Regular Telework         01/22/2024         N/A         N/A           Viu, Stephanie         HNA         Eligible for Regular Telework         01/22/2024         N/A         N/A           Alken, Howard H         HNA         Eligible for Remote Telework         01/16/2024         N/A         N/A           TOTAL         57.0         26.15%                                                                                                    | Smith, Angela R    | HNA  | Eligible for Regular Telework | 01/10/2024 | N/A | N/A  |      |        |
| Thompson, Lea         HNA         Eligible for Regular Telework         NIA         NIA         NIA           Vance, James         HNA         Eligible for Regular Telework         01/14/29/2024         NIA         NIA           Washington, George         HNA         Eligible for Regular Telework         01/14/29/2024         NIA         NIA           Wide, Oscar         HNA         Eligible for Regular Telework         01/16/2024         NIA         NIA           Wu, Stephanie         HNA         Eligible for Regular Telework         01/05/2024         NIA         NIA           TOTAL         57.0         26.15%         26.15%         101/16/2024         NIA         NIA           TOTAL         Isigible for Remote Telework         01/16/2024         NIA         NIA         NIA                                                                                                    | Smith, Jada        | HNA  | Eligible for Regular Telework | 01/16/2024 | N/A | N/A  |      |        |
| Vance, James HNA Eligible for Regular Telework 01/14/2024 N/A N/A<br>Washington, George HNA Eligible for Regular Telework 01/22/2024 N/A N/A<br>Wilde, Oscar HNA Eligible for Regular Telework 01/22/2024 N/A N/A<br>Vilde, Stephanie HNA Eligible for Regular Telework 01/22/2024 N/A N/A<br>TOTAL 57.0 26.15%<br>Aiken, Howard H HNA Eligible for Remote Telework 01/16/2024 N/A N/A<br>Eligible for Remote Telework 01/16/2024 N/A N/A<br>Ligible for Remote Telework 01/16/2024 N/A N/A<br>Ligible for Remote Telework 01/16/2024 N/A N/A<br>Ligible for Remote Telework 01/16/2024 N/A N/A<br>Ligible for Remote Telework 01/16/2024 N/A N/A                                                                                                    | Thompson, Lea      | HNA  | Eligible for Regular Telework | 01/03/2024 | N/A | N/A  |      |        |
| Washington, George     HNA     Eligible for Regular Telework     N/A     N/A       Wilde, Oscar     HNA     Eligible for Regular Telework     01/12/2024     N/A     N/A       Wu, Stephanie     HNA     Eligible for Regular Telework     01/12/2024     N/A     N/A       TOTAL     57.0     26.15%       TOTAL     Iligible for Remote Telework     01/16/2024     N/A     N/A       TOTAL     10     0.46%                                                                                                    | Vance, James       | HNA  | Eligible for Regular Telework | 01/14/2024 | N/A | N/A  |      |        |
| Wilde, Oscar     HNA     Eligible for Regular Telework     01/24/2024     N/A     N/A       Viu, Stephanie     HNA     Eligible for Regular Telework     01/24/2024     N/A     N/A       TOTAL     57.0     26.15%       Aiken, Howard H     HNA     Eligible for Remote Telework     01/16/2024     N/A     N/A       TOTAL     1.0     0.46%                                                                                                    | Washington, George | HNA  | Eligible for Regular Telework | 01/29/2024 | N/A | N/A  |      |        |
| Wu, Stephanie     HNA     Eligibile for Regular Telework     01/05/2024     N/A     N/A       TOTAL     57.0     26.15%       Aiken, Howard H     HNA     Eligible for Remote Telework     01/16/2024     N/A     N/A       TOTAL     1.0     0.46%                                                                                                    | Wilde, Oscar       | HNA  | Eligible for Regular Telework | 01/24/2024 | N/A | N/A  |      |        |
| TOTAL         57.0         26.15%           Aiken, Howard H         HNA         Eligible for Remote Telework         01/16/2024         N/A         N/A           TOTAL         1.0         0.46%         1.0         0.46%                                                                                                    | Wu, Stephanie      | HNA  | Eligible for Regular Telework | 01/05/2024 | N/A | N/A  |      |        |
| Alken, Howard H         HNA         Eligible for Remote Telework         01/16/2024         N/A         N/A           TOTAL         1.0         0.46%                                                                                                    | TOTAL              |      |                               |            |     |      | 57.0 | 26.15% |
| Alken, Howard H HNA Eligible for Remote Telework 01/16/2024 N/A N/A<br>TOTAL 1.0 0.46%                                                                                                    |                    |      |                               |            |     |      |      |        |
| TOTAL 1.0 0.46%                                                                                                    | Aiken, Howard H    | HNA  | Eligible for Remote Telework  | 01/16/2024 | N/A | N/A  |      |        |
| 1.0 0.409                                                                                                    | TOTAL              |      |                               |            |     |      | 10   | 0.46%  |
|                                                                                                    | I VIAL             |      |                               |            |     |      | 1.0  | 0.4078 |

#### Figure 2: Telework Eligibility by Status Report

| Integrated Time and Attendance System                    |                   |                    |                        |                                                  |                  |       |  |  |
|----------------------------------------------------------|-------------------|--------------------|------------------------|--------------------------------------------------|------------------|-------|--|--|
| Telework Activity by Type Report                         |                   |                    |                        |                                                  |                  |       |  |  |
| From: 01/01/2024 To: 02/10/2024                          |                   |                    |                        |                                                  |                  |       |  |  |
| Current Date: Feb 01 2024 12:12:43 EST                   |                   |                    |                        |                                                  |                  |       |  |  |
| Generated for Leave Approving Official: Hopper, Grace M. |                   |                    |                        |                                                  |                  |       |  |  |
| Employee Name                                            | Employee SAC Code | Telework Type      | Term Type              | Frequency                                        | Full/Partial Day | Total |  |  |
| Arias, Mila<br>Arroyo, Celia                             | HNA<br>HNA        | Ad hoc<br>Ad hoc   | Full-Time<br>Full-Time | 3 or 4 Days Per Period<br>1 or 2 Days Per Period | Full<br>Full     |       |  |  |
| Total                                                    |                   |                    |                        |                                                  |                  | 2.0   |  |  |
| Aquilar, Melissa                                         | HNA               | Ad hoc and Regular | Full-Time              | 2 or 3 Days Per Period                           | Full             |       |  |  |
| Total                                                    |                   |                    |                        |                                                  |                  | 1.0   |  |  |
| Ali, Sheila                                              | HNA               | Regular            | Full-Time              | 3 or 4 Days Per Period                           | Full             |       |  |  |
| Apple, Finn<br>Aram, Adil                                | HNA<br>HNA        | Regular<br>Regular | Full-Time<br>Full-Time | 2 or 3 Days Per Period<br>3 or 4 Days Per Period | Full<br>Full     |       |  |  |
| Total                                                    |                   |                    |                        |                                                  |                  | 3.0   |  |  |
| Aiken, Howard H                                          | HNA               | Remote             | Full-Time              | 3 or 4 Days Per Period                           | Partial          |       |  |  |
| Total                                                    |                   |                    |                        |                                                  |                  | 1.0   |  |  |

#### Figure 3: Telework Activity by Type Report, showing remote status

NIH National Institutes of Health | Office of Human Resources | hr.nih.gov